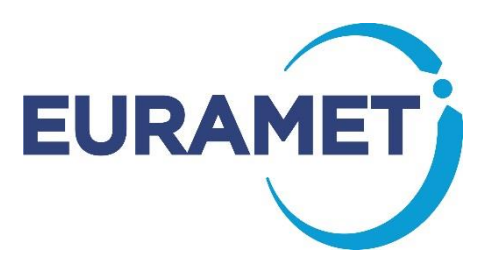

EURAMET Project No. 1506 EURAMET Pilot study

# Validation of standards for liquid flow rate under dynamic flows

**Technical Protocol** 

Pilot - Coordinator CETIAT/France

May, 2020

# Contents

| 1  | Intro   | oduction                                       | . 3 |
|----|---------|------------------------------------------------|-----|
| 2  | Part    | icipants and planning                          | . 3 |
| 3  | Valio   | dation Module                                  | . 4 |
|    | 3.1     | Zeroing the flow meter                         | . 8 |
|    | 3.2     | Recording digital outputs                      | 15  |
| 4  | The     | measurement procedure and calibration protocol | 17  |
|    | 4.1     | Conditions during measurements                 | 17  |
|    | 4.2     | Dynamic calibration                            | 17  |
|    | 4.3     | DYNAMIC FLOW PROFILE N°1, 50 L                 | 18  |
|    | 4.4     | DYNAMIC FLOW PROFILE N°2, 100 L                | 20  |
|    | 4.5     | DYNAMIC FLOW PROFILE N°3, 150 L                | 21  |
| 5  | Eval    | uation measurement results                     | 23  |
| Re | eferenc | es                                             | 23  |

## 1 Introduction

The aim of this pilot study is an assessment of the metrological comparability concerning dynamic flow profile capability of the dynamic test rigs developed for the project EMPIR 17IND13 Metrowamet - Metrology for real-world domestic water metering. The validation module consists of a Pelicase including the following main elements: Emerson MicroMotion Elite CMFS040M Coriolis Mass Flow Meter, Emerson 5700 Transmitter, Keller PR23 Pressure Sensor, Rosemount Pt100 Class B HART Temperature Sensor will be used as the transfer standard. The pilot study will be done in test profiles in the range up to 1600 l/h and volumes of 50 L, 80 L and 150 L for dynamic load changes.

These specifications will ensure compatibility between the rigs of the partners where necessary and comparable test rig operation independent of the actual load realisation. As a result it will be possible to determine and evaluate the quality of the profile run.

## 2 Participants and planning

The participants and planning are shown in Table 1. One is requested to arrange for transport to the next institute. Each laboratory therefore pays for the cost of shipment of the package to the next laboratory. The package has to be sent by road, not by air. It is advised to include in each shipment order an insurance covering the hardware cost of 15000€.

| Institute         | Country | Shipping address                                                                                                    | Contact/mail/phone                                                                  | remarks | date                       |
|-------------------|---------|----------------------------------------------------------------------------------------------------|-------------------------------------------------------------------------------------|---------|----------------------------|
| CETIAT<br>(PILOT) | France  | CETIAT<br>Laboratoire Micro-<br>Débitmètrie Liquide<br>Domaine Scientifique<br>de la Doua 54,<br>boulevard Niels Bohr<br>FR - 69100<br>Villeurbanne<br>FRANCE | Florestan Ogheard<br><u>florestan.ogheard@cetiat.fr</u><br>(00 33) (0)4 72 44 59 45 |         | 1.9.2020 to<br>11.9.2020   |
| РТВ               | Germany | Physikalisch-<br>Technische<br>Bundesanstalt (PTB)<br>Fachbereich 1.5<br>Flüssigkeiten<br>Bundesallee 100,<br>38116 Braunschweig                              | Daniel Schumann<br><u>daniel.schumann@ptb.de</u><br>+49 531 592 - 1373              |         | 14.9.2020 to<br>25.9.2020  |
| DTI               | Denmark | Danish Technological<br>Institute<br>Kongsvang Allé 29<br>DK - 8000 Aarhus C<br>Denmark                                                                       | Søren Haack<br>sorh@teknologisk.dk<br>+45 72 20 23 38                               |         | 29.9.2020 to<br>9.10.2020  |
| FORCE             | Denmark | FORCE Technology<br>Park Allé 345<br>2605 Brøndby<br>Denmark                                                                                                  | Johan Bunde Kondrup<br>jbko@forcetechnology.com<br>Mobile: +45 42 62 76 52          |         | 12.10.2020 to<br>23.9.2020 |

Tab.1 – Participants and time schedule

| VTT               |                   |                                                                                                    |                                                                        | 26.10.2020 to<br>6.11.2020  |
|-------------------|-------------------|----------------------------------------------------------------------------------------------------|------------------------------------------------------------------------|-----------------------------|
| СМІ               | Czech<br>Republic | Czech Metrology<br>Institute<br>Department of Fluids<br>Flow, Flow Velocity<br>and Heat<br>Okruzni 31,<br>638 00 Brno,<br>Czech Republic                         | Miroslava Benková<br><u>mbenkova@cmi.cz</u><br>mobil: +420 734 877 960 | 9.11.2020 to<br>20.11.2020  |
| RISE              | Sweden            | Division: Safety and<br>Transport<br>Department:<br>Measurement Science<br>and Technology<br>Unit: Volume and Flow<br>Brinellgatan 4, SE-504<br>62 Borås, Sweden | Oliver Büker<br><u>oliver.buker@ri.se</u>                              | 23.11.2020 to<br>4.12.2020  |
| UME<br>TUBITAK    | Turkey            |                                                                                                    | Bülent ÜNSAL<br>bulent.unsal@tubitak.gov.tr                            | 7.12.2020 to<br>18.9.2020   |
| CETIAT<br>(PILOT) | France            | CETIAT<br>Laboratoire Micro-<br>Débitmètrie Liquide<br>Domaine Scientifique<br>de la Doua 54,<br>boulevard Niels Bohr<br>FR - 69100<br>Villeurbanne<br>FRANCE    | Florestan Ogheard<br>florestan.ogheard@cetiat.fr                       | 21.12.2020 to<br>31.12.2020 |

# 3 Validation Module

The validation module consists of a Pelicase including the following elements:

- 1. A : Emerson MicroMotion Elite CMFS040M Coriolis Mass Flow Meter
- 2. Emerson 5700 Transmitter
- 3. Keller PR23 Pressure Sensor
- 4. Rosemount Pt100 Class B HART Temperature Sensor
- 5. Three way valve to choose Upstream ("AMONT" in French on the label) or Downstream ("AVAL" in French on the label) pressure measurement. The valve should be positioned so that the measured pressure is the one which is changed by your flow change generator: upstream ('AMONT") if your flow generator is upstream of the validation module, downstream in the contrary.

A DELL Laptop (CETIAT number n°15868) with power supply and 1 meter USB cable to connect to the validation module is also provided.

The following picture presents the validation module (numbers refers to elements above):

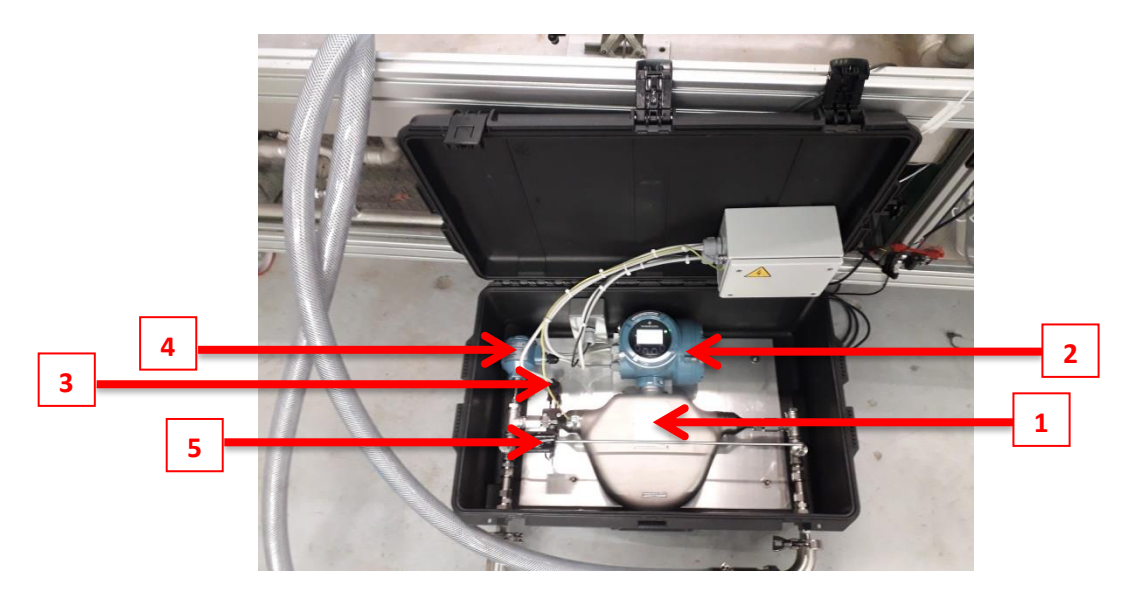

Figure 1: Inner view of the validation module

On the back side of the Pelicase, the following inputs and outputs can be found (see next figure):

- USB connector to be connected to the Laptop using a MALE-MALE cable (a one meter USB cable is provided is the laptop suitcase)
- 2. 4-20 mA Output (active, set to 0->4000 kg/h full scale)
- 3. Pulse Output (active, set to 1 g per pulse)
- 4. On/Off switch (single switch for the entire validation module)
- 5. Power supply connector, 220-240V AC.

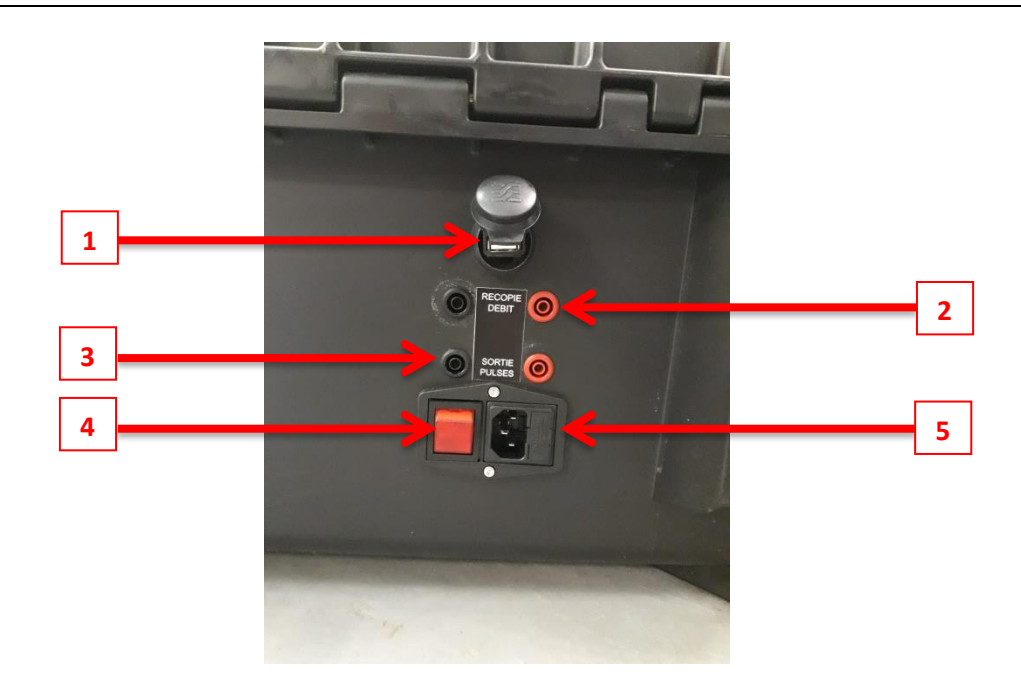

Figure 2: back side of the validation module

The inlet (left side, blue "ENTRÉE" label) and outlet (right side, "SORTIE" label) are clamp fittings (outer diameter of ferrule = 50.5mm) and can be connected to DN15/20/25/32 clamps as underlined in red in the following table:

| φ <b>Α</b> φ <b>Β</b> | - L   | 6     | ØC   | Appl<br>• Co<br>• Au<br>• Eta<br>Ele<br>Cons<br>Autre | ication<br>onform<br>icune :<br>at de s<br>ectro-p<br>structio<br>es mat | ns:chir<br>eàlai<br>zoned<br>urface<br>olissag<br>n:ino<br>ériaux: | mie, ph<br>norme<br>e réter<br>standa<br>e sur d<br>c 316 L<br>: inox sp | narmad<br>ISO 11<br>ntion<br>ard : Ra<br>Ieman<br>Déciaux | cie, ag<br>27<br>a ≤ 0.8<br>de (Ra<br>k, Haste | ro-alime<br>µm<br>≤ 0.38  <br>elloy®, ti | entaire<br>µm)<br>tane |      | Use : fo<br>• Com<br>• No d<br>• Surfa<br>Electro<br>Constru<br>Others | od & c<br>formity<br>lead zc<br>ice fini<br>-polishi<br>uction :<br>: speci | lairy, p<br>to ISO<br>one<br>sh : Ra<br>ng on i<br>: 316 L<br>al s. ste | harma<br>1127 st<br>≤ 0.8 µ<br>ceques<br>eels, Ha | ceutic<br>andar<br>m<br>t (Ra ≤<br>stelloy | als & cl<br>d<br>0.38 µr<br>®, titan | hemica<br>n)<br>ium | nls     |
|-----------------------|-------|-------|------|-------------------------------------------------------|--------------------------------------------------------------------------|--------------------------------------------------------------------|--------------------------------------------------------------------------|-----------------------------------------------------------|------------------------------------------------|------------------------------------------|------------------------|------|------------------------------------------------------------------------|-----------------------------------------------------------------------------|-------------------------------------------------------------------------|---------------------------------------------------|--------------------------------------------|--------------------------------------|---------------------|---------|
| Туре                  | Micro | Clamp | М    | ini Clar                                              | np                                                                       |                                                                    |                                                                          |                                                           |                                                |                                          |                        |      | Clamp                                                                  |                                                                             |                                                                         |                                                   |                                            |                                      | (*) non s           | tandard |
| Réf.                  | 130   | 001   |      | 13002                                                 |                                                                          |                                                                    |                                                                          |                                                           |                                                |                                          |                        |      | 13003                                                                  |                                                                             |                                                                         |                                                   |                                            |                                      |                     |         |
| DN                    | 8     | 10    | 8    | 10                                                    | 15                                                                       | 15                                                                 | 20                                                                       | 25                                                        | 32                                             | 32 (*)                                   | 40                     | 50   | 65                                                                     | 80                                                                          | 100                                                                     | 125                                               | 150                                        | 200                                  | 250                 | 300     |
| Ø A (mm)              | 13.5  | 17.2  | 13.5 | 17.2                                                  | 21.3                                                                     | 21.3                                                               | 26.9                                                                     | 33.7                                                      | 42.4                                           | 42.4                                     | 48.3                   | 60.3 | 76.1                                                                   | 88.9                                                                        | 114.3                                                                   | 139.7                                             | 168.3                                      | 219.1                                | 273.0               | 323.9   |
| ØB(mm)                | 10.3  | 14.0  | 10.3 | 14.0                                                  | 18.1                                                                     | 18.1                                                               | 23.7                                                                     | 29.7                                                      | 39.2                                           | 38.4                                     | 44.3                   | 56.3 | 72.9                                                                   | 84.9                                                                        | 110.3                                                                   | 135.7                                             | 163.1                                      | 213.9                                | 267.8               | 318.7   |
| ØC (mm)               | 25    | 5.4   |      | 34.0                                                  |                                                                          |                                                                    | 50                                                                       | ).5                                                       |                                                | 64.0                                     | 64.0                   | 77.5 | 91.0                                                                   | 106.0                                                                       | 130.0                                                                   | 155.0                                             | 183.0                                      | 233.5                                | 286.1               | 338.5   |
| L (mm)                | 21    | .5    |      | 18.0                                                  |                                                                          |                                                                    |                                                                          |                                                           |                                                | 21.5                                     |                        |      |                                                                        |                                                                             |                                                                         |                                                   | 28                                         | 3.0                                  |                     |         |
| Poids (kg)            | 0.    | 02    |      | 0.03                                                  |                                                                          | 0.08                                                               | 0.                                                                       | 07                                                        | 0.10                                           | 0.11                                     | 0.09                   | 0.12 | 0.14                                                                   | 0.18                                                                        | 0.25                                                                    | 0.37                                              | 0.51                                       | 0.66                                 | 0.93                | 1.28    |

Figure 3: table of clamp fittings

The clamp fittings are threaded and normally screwed to the inlet and outlet. For the shipment, the clamp fittings must be unscrewed and placed inside a bubble bag (provided) inside the Pelicase.

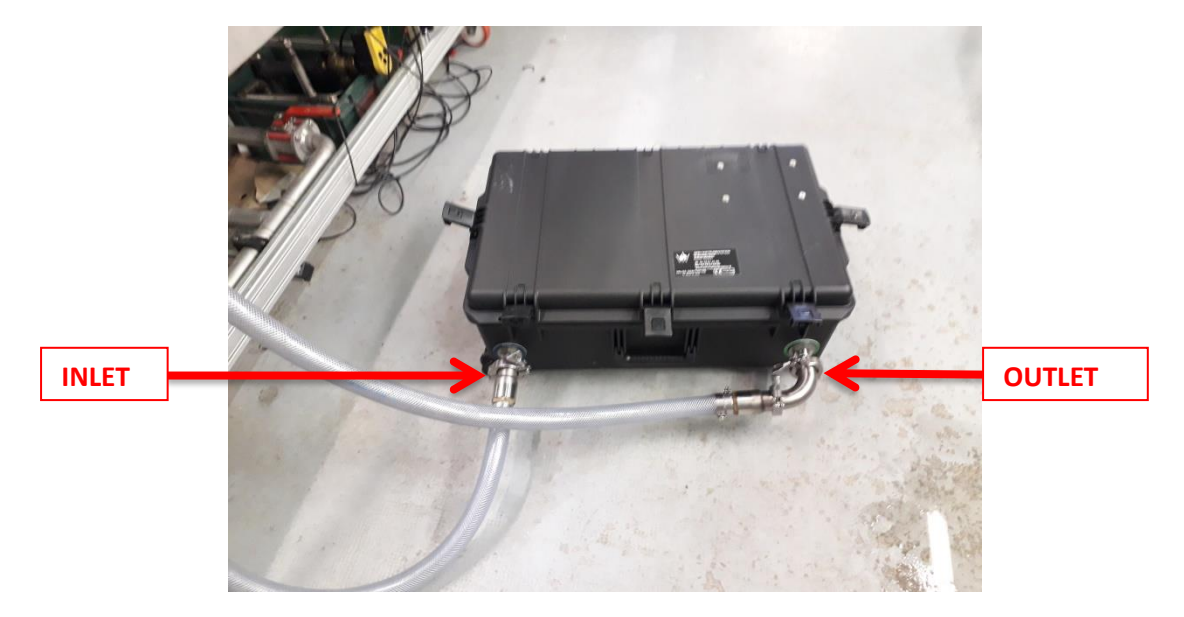

Figure 4: inlet (left side) and outlet (right side) view of the validation module

Finally, the picture below shows a schematic of the validation module:

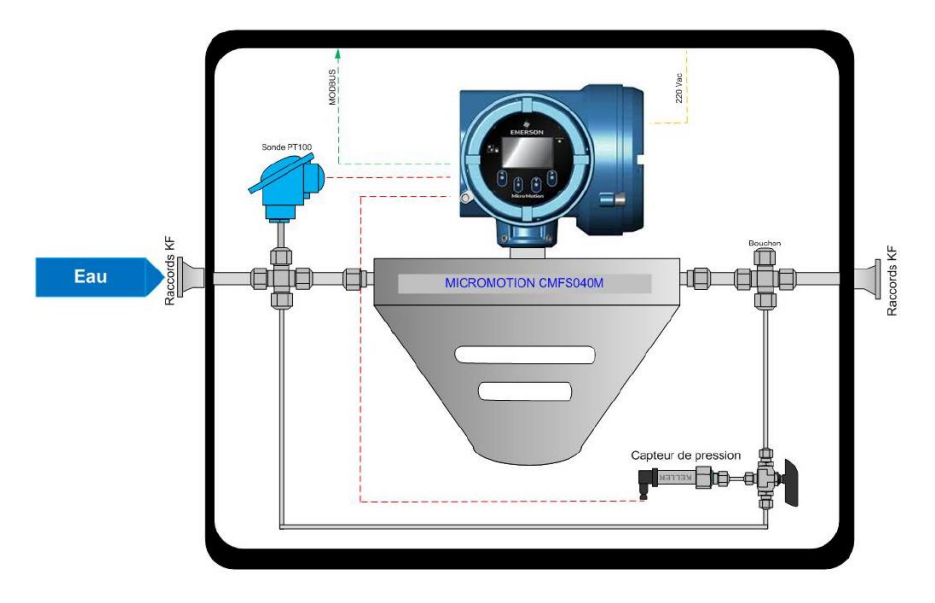

Figure 5: schematic of the validation module

#### PC time synchronisation:

If possible, please synchronise the provided laptop time to a NMI time server of you choice.

The following link provide a protocol to synchronise to NIST time:

https://www.guidingtech.com/3119/windows-clock-sync/

#### 3.1 Zeroing the flow meter

Before performing tests with the validation module, is it is necessary to perform a "zero" of the flow meter. The following procedure describes the steps required to perform the "zero" using the laptop provided and Prolink III software.

- 1. Turn on the laptop provided.
- 2. On the first screen displaying at the laptop startup, enter the code "2042" to unlock the harddrive.
- 3. Login by clicking on "CETIAT" user. No password is required.
- 4. Connect the validation module to the laptop provided using a MALE-MALE USB cable (one is provided in the laptop suitcase).
- 5. Turn on the validation module.
- 6. Start Prolink III by double-clicking its shortcut on the desktop:

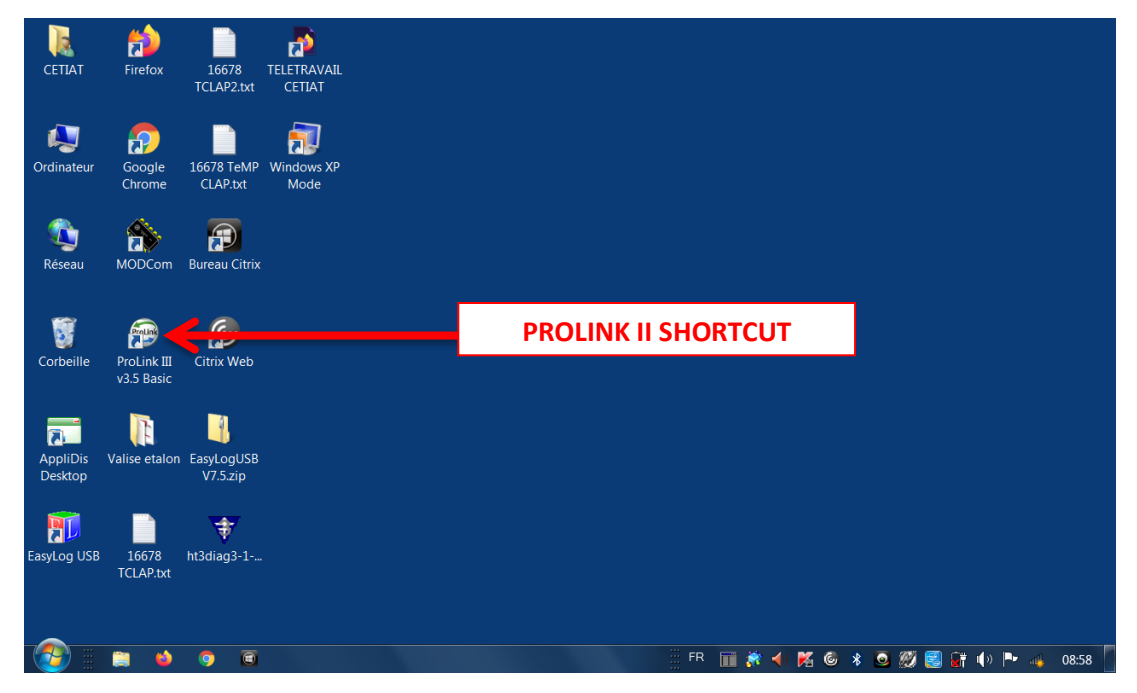

7. Click on "Physical" then click on "Go" to start the connection assistant:

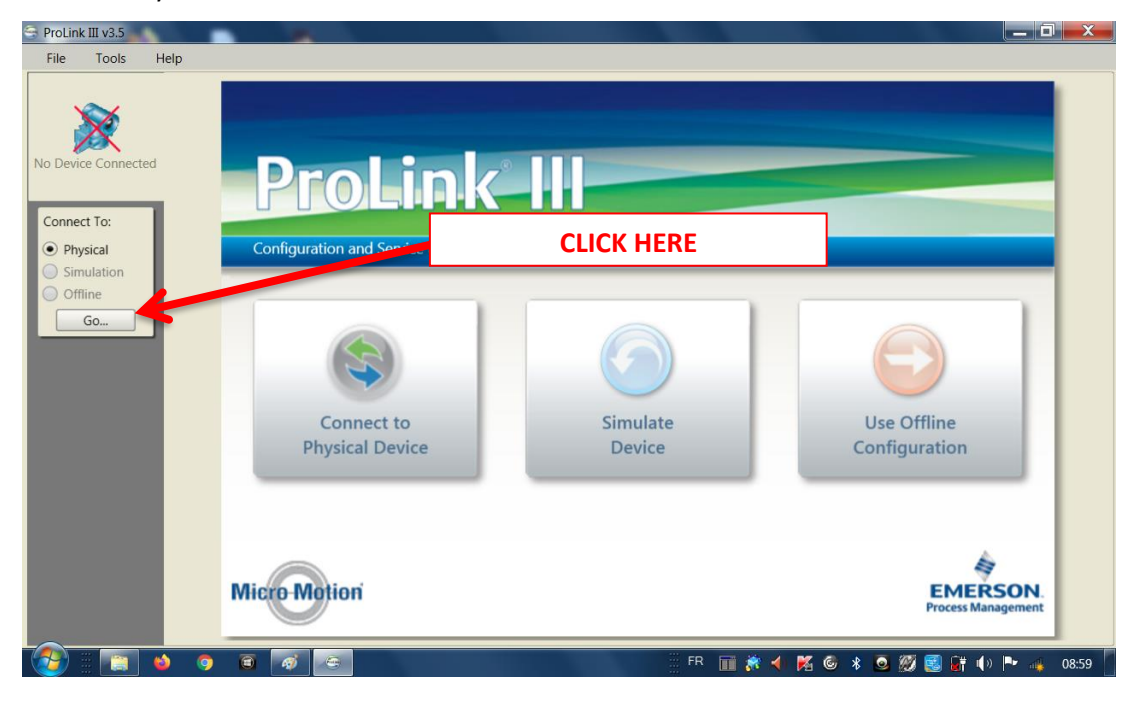

8. Select the parameters as seen below, then click on "Connect". If the connection fails, check that the validation module in powered on and if the USB cable connector's are plugged in. You may also need to change the PC port number (check using the Windows device manager).

| ProLink III v3.5 |                            | A REAL PROPERTY AND INC. |                           |
|------------------|----------------------------|--------------------------|---------------------------|
| File Tools Help  |                            |                          |                           |
|                  |                            |                          |                           |
|                  |                            |                          |                           |
|                  |                            |                          |                           |
|                  |                            |                          |                           |
|                  |                            |                          |                           |
|                  |                            |                          |                           |
| r 🔍              | Connect to Physical Device |                          |                           |
| Co               | nnection Parameters        | Connect                  |                           |
| Pr               | rotocol Modbus RTU (8-Bit) | Address                  |                           |
| P                | COM9                       | Tag M. RESET             |                           |
| Ba               | aud Rate 38400 🗸           | Connect Cancel           |                           |
| Pa               | arity None 💌               |                          |                           |
| St               | op Bits                    |                          |                           |
|                  |                            |                          |                           |
|                  | Connect Via Polling        |                          | _                         |
|                  | Connect via Guided         | Connection Wizard        |                           |
|                  |                            |                          |                           |
|                  |                            |                          |                           |
|                  |                            |                          |                           |
|                  |                            |                          |                           |
|                  |                            |                          |                           |
|                  |                            |                          |                           |
| 🎒 🔝 🌢 🧿 🗃 🐼      |                            | FR 🔟 💏 ┥ 隆               | i 🎯 🗚 🧕 🌌 🧱 📑 🌗 🏲 👍 08:59 |

9. A status bar appears as shown below:

| Connect       | to Physical Device | ×                                                  |
|---------------|--------------------|----------------------------------------------------|
| Connection Pa | rameters           | Connect                                            |
| Protocol      | Modbus RTU (8-Bit) | Address                                            |
| PC Port       | COM9               | Tag M. RESET                                       |
| Baud Rate     | 38400              | 15 %                                               |
| Parity        | None               | Time Remaining: 15 Seconds<br>Connecting to device |
| Stop Bits     | 1                  | Connect Cancel                                     |
| Connect Vi    | a Polling          |                                                    |
|               | Connect via Guide  | J Connection Wizard                                |
|               |                    |                                                    |
|               |                    |                                                    |
|               |                    |                                                    |
|               |                    |                                                    |
|               |                    |                                                    |

The main flow meter window appears, with a smaller "meter verification" window on front.
 Close the "meter verification" small window by clicking "ok".

| le Tools He   | łp                                                                                                    |                                              |                        |           | Search                                |
|---------------|----------------------------------------------------------------------------------------------------|----------------------------------------------|------------------------|-----------|---------------------------------------|
| O             | Process Variables >                                                                                                    |                                              |                        |           | Outputs                               |
|               | Mass Flow Rate<br>mAO1 (Chan.A), mAO3 (Chan.C), FO 2 (Chan.B)                                                                                                    | External Temperature 🔹 🔻                     | External Pre           | ssure 🔻   | mAO1 - Chan.A - Mass Flow Rate        |
| Connected     | ANNI IIIII                                                                                                    | un lun,                                      | una.                   | un,       | 4.00065 mA                            |
| evice Tools 🕨 | -360 360                                                                                                    | 25 75                                        | 25 50                  | 75        | mAO3 - Chan.C - Mass Flow Rate        |
| nnect To:     | and a second second sec |                                              | 111                    | 0.00      | 3.98862 mA                            |
| Physical      |                                                                                                    | - 0 100 -                                    |                        | 100 -     | FO 2 - Chan.B - Mass Flow Rate        |
| Simulation    | Totalizer 1 - Mass Fwd Total                                                                                                    | You have following feature(s) with temporary | license for 86 Day(s). |           |                                       |
| Go            | 3888.32300 kg Reset                                                                                                    | Meter Verification                           |                        |           |                                       |
|               | 3888.32308 kg                                                                                                    |                                              |                        | <b></b>   | 0.2 bar                               |
|               |                                                                                                    |                                              |                        |           | External Temperature                  |
|               | Alerts > X                                                                                                    |                                              |                        | w Ack All | 21.4 °C                               |
|               | 1 Out of Specification                                                                                                    |                                              |                        |           | mAI - Chan.D - External Pressure      |
|               |                                                                                                    |                                              |                        | e Ack     | 4.32077 mA                            |
|               | Process Aberration                                                                                                    |                                              | ОК                     |           | Diagnostic Variables                  |
|               | 2 Others                                                                                                    |                                              |                        |           | Drive Gain                            |
|               |                                                                                                    |                                              | Act                    | tive      | 7.472 %                               |
|               | Configuration Changed                                                                                                    |                                              | N                      | •         | Left Pickoff Amplitude<br>0.147 Volts |
|               |                                                                                                    |                                              | Te                     | <u> </u>  | Dight Diskoff Amplitude               |
|               |                                                                                                    |                                              |                        |           | 0.148 Volts                           |
|               |                                                                                                    |                                              |                        |           | Raw Tube Frequency                    |
|               | 🔁 Modbus Device Ir                                                                                                    | nformation                                   |                        |           | 152.872 Hz                            |

11. Open the "smart zero verification and calibration" tool by clicking on "Device Tools > Calibration > Smart Zero Verification and Calibration" as shown below.

| ProLink III v3.5                                                               |                                                     |                       |                                                |
|--------------------------------------------------------------------------------|-----------------------------------------------------|-----------------------|------------------------------------------------|
| File Tools Help                                                                |                                                     |                       | Search 🔎 💌                                     |
| Process Variables >                                                            |                                                     |                       | Outputs                                        |
| Mass Flow Rate<br>M. RESET[1] - 570<br>M. RESET[1] - 570                       | External Temperature                                | External Pressure     | mAO1 - Chan.A - Mass Flow Rate                 |
| Seconected                                                                     | 25 75 75 V                                          | 50                    | mAO3 - Chan.C - Mass Flow Rate                 |
| Alerts                                                                         |                                                     |                       | 4.01773 mA                                     |
| Wizards , -1.3 kg/hr                                                           | - 0 100 -<br>21.4 °C                                | - 0 - 100 - 0.2 bar   | FO 2 - Chan.B - Mass Flow Rate<br>1.23217 Hz   |
| Calibration Data L - Mass Fwd Total g Ress                                     | Totalizer 2 - Volume Fwd Total V<br>4003.4441 Reset | Drive Gain  v 7.473 % | Inputs                                         |
| Configuration 1 - Mass Fwd Inv<br>Calibration Smart Zero Verification and Cali | Inventory 2 - Vol Fwd Inv                           | Temperature           | External Pressure                              |
| Configuration Transfer Density Calibration                                     | ><br>>                                              |                       | External Temperature                           |
| Diagnostics MA Input Trim                                                      |                                                     |                       | 21.4 °C                                        |
| Transmitter Software Update                                                    |                                                     |                       | MAI - Chan.D - External Pressure<br>4.32077 mA |
| Totalizer Control                                                              |                                                     |                       | Diagnostic Variables                           |
| Device Information                                                             |                                                     |                       | Drive Gain<br>7.470 %                          |
| Disconnect                                                                     |                                                     |                       | Left Pickoff Amplitude                         |
|                                                                                |                                                     |                       | 0.147 Volts                                    |
|                                                                                |                                                     |                       | 0.148 Volts                                    |
| Modbus Device                                                                  | information                                         |                       | Raw Tube Frequency<br>152.873 Hz               |
|                                                                                |                                                     | 🧮 FR 📑 💏 📣 🔀          | 🌀 🛠 🧕 💯 🛃 🔐 🌗 🏴 👍 09:02                        |

- 12. Make sure that the meter is filled with water, with no air pockets. Stops the flow inside the meter, ideally by closing any upstream and downstream valves closest to the flowmeter.
- 13. Click on "Verify Zero" as seen below.

| ProLink III v3.5                               |                                                                                                    |                                                                          |                                   |                                 |                                                                                               | x    |
|------------------------------------------------|----------------------------------------------------------------------------------------------------|--------------------------------------------------------------------------|-----------------------------------|---------------------------------|-----------------------------------------------------------------------------------------------|------|
| File Tools Hel                                 | lp                                                                                                    |                                                                          |                                   |                                 | Search                                                                                        | ◄ م  |
| M. RESET[1] - 570<br>Connected<br>Device Tools | Process Variables }                                                                                                    | External Temperature                                                     | External Pressure                 | Out<br>mA<br>4.01<br>mA<br>4.01 | uputs ▶<br>Ol - Chan.A - Mass Flow Rate<br>0065 mA<br>O3 - Chan.C - Mass Flow Rate<br>9479 mA |      |
| Physical     Simulation     Offline            |                                                                                                    | 0 100 -     21.4 °C  Totalizer 2 - Volume Fwd Total     volume Fwd Total |                                   | FO<br>0.0                       | 2 - Chan.B - Mass Flow Rate<br>1905 Hz                                                        |      |
| Go                                             | Inventory 1 - Mass Fwd Inv V<br>3888.388 kg                                                                                                    | Inventory 2 - Vol Fwd Inv v<br>4003.4811                                 | Temperature v<br>21.575 °C        | <b>Ext</b> 0.2                  | <b>ernal Pressure</b><br>bar                                                                  |      |
|                                                | Smart Zero Verification and Calibration ×                                                                                                    | 0 %                                                                      |                                   | Ext<br>21.4<br>mA<br>4.24       | ernal Temperature<br>4 °C<br>J - Chan.D - External Pressure<br>4953 mA                        |      |
|                                                | Zero Verification is ready to run<br>• The Zero Verify provides an analysis of<br>recommends if new zero is needed.<br>• It should be run prior to any meter zero<br>• Ensure the meter is blocked in and no | of the current meter zero setting and<br>ro.<br>flow is present.         |                                   | Dia<br>Dri<br>7.4<br>Lef        | gnostic Variables ►)<br>ve Gain<br>72 %<br>t Pickoff Amplitude                                |      |
|                                                | Click Verify Zero to perform the test.                                                                                                    |                                                                          | Verify Zero Calibrate Zero Cancel | 0.14<br>Rig<br>0.14<br>Ray      | 47 Volts<br>ht Pickoff Amplitude<br>48 Volts<br>w Tube Frequency                              |      |
|                                                | Tevice In                                                                                                    | formation                                                                | 🗄 FR 🔟 💏 🕇 隆                      | 152<br>© *                      | .873 Hz<br>                                                                                   | 2:04 |

|               | Process Variables >                         |                                |                                          | Outputs >                                                                                                    |
|---------------|---------------------------------------------|--------------------------------|------------------------------------------|----------------------------------------------------------------------------------------------------|
|               | Mass Flow Rate 🗸 🗸                          | External Temperature 🔹         | External Pressure                        |                                                                                                    |
| ESET[1] - 570 | mAO1 (Chan.A), mAO3 (Chan.C), FO 2 (Chan.B) |                                |                                          | mAO1 - Chan.A - Mass Flow Rate                                                                                                    |
| Connected     | ANNI THURS                                  | and truthe                     | , ريينا يېسى                             | 3.99903 mA                                                                                                    |
| ce Tools 🕨    | -360 360 III                                | 25 75                          | 50 50 50 50 50 50 50 50 50 50 50 50 50 5 | mAO3 - Chan.C - Mass Flow Rate<br>4.00802 mA                                                                                                    |
|               |                                             | - 0 100-                       | - 0 - 100 -                              | FO 2 - Chan.B - Mass Flow Rate                                                                                                    |
| ysical        | 2.4 kg/hr                                   | <b>21.4</b> °C                 | 0.2 bar                                  | 0.57665 Hz                                                                                                    |
| line          | Totalizer 1 - Mass Fwd Total                | Totalizer 2 - Volume Fwd Total | Drive Gain                               |                                                                                                    |
| ine           | 3888.394 kg Reset                           | 4003.4881 Reset                | 7.472 %                                  |                                                                                                    |
| Go            | Inventory 1 - Mass Fwd Inv 🔻                | Inventory 2 - Vol Fwd Inv 💌    | Temperature 🗸                            | External Pressure                                                                                                    |
|               | 3888.395 kg                                 | 4003.4881                      | 21.541 °C                                | 0.2 bar                                                                                                    |
|               |                                             |                                |                                          |                                                                                                    |
|               |                                             | 20 %                           |                                          | MAI - Chan.D - External Pressure<br>4.31602 mA                                                                                                    |
|               | Zero Verification is in progress            | 20 %                           |                                          | mAI - Chan.D - External Pressure<br>4.31602 mA<br>☐ Diagnostic Variables ►                                                                                                    |
|               | Zero Verification is in progress            | 20 %                           |                                          | mAI - Chan.D - External Pressure<br>4.31602 mA<br>Diagnostic Variables ►<br>Drive Gain                                                                                                    |
|               | Zero Verification is in progress            | 20 %                           |                                          | MAI - Chan.D - External Pressure<br>4.31602 mA<br>Diagnostic Variables •<br>Drive Gain<br>7.472 %                                                                                                    |
|               | Zero Verification is in progress            | 20 %                           |                                          | mAI - Chan.D - External Pressure<br>4.31602 mA<br>Diagnostic Variables ►<br>Drive Gain<br>7.472 %<br>Left Pickoff Amplitude                                                                                                    |
|               | Zero Verification is in progress            | 20 %                           |                                          | MAI - Chan.D - External Pressure<br>4.31602 mA<br>Diagnostic Variables ►<br>Drive Gain<br>7.472 %<br>Left Pickoff Amplitude<br>0.147 Volts                                                                                            |
|               | Zero Verification is in progress            | 20 %                           |                                          | mAI - Chan. D - External Pressure<br>4.31602 mA<br>Diagnostic Variables ►<br>Drive Gain<br>7.472 %<br>Left Pickoff Amplitude<br>0.147 Volts                                                                                           |
|               | Zero Verification is in progress            | 20%                            | Verify Zero Calibrate Zero Cancel        | mAI - Chan.D - External Pressure       4.31602 mA       Diagnostic Variables ►       Drive Gain       7.472 %       Left Pickoff Amplitude       0.147 Volts       Right Pickoff Amplitude       0.382 Volts                          |
|               | Zero Verification is in progress            | 20 %                           | Verify Zero Calibrate Zero Cancel        | mAI - Chan. D - External Pressure       4.31602 mA       Diagnostic Variables ►       Drive Gain       7.472 %       Left Pickoff Amplitude       0.147 Volts       Right Pickoff Amplitude       0.148 Volts                         |
|               | Zero Verification is in progress            | 20 %                           | Verify Zero Calibrate Zero Cancel        | mAI - Chan.D - External Pressure       4.31602 mA       Diagnostic Variables ▶       Drive Gain       7.472 %       Leff Pickoff Amplitude       0.147 Volts       Right Pickoff Amplitude       0.148 Volts       Raw Tube Frequency |

14. A "zero verification in progress" status bar appears as shown below.

15. Click on "Calibrate Zero" to perform the zeroing of the meter as shown below.

| ProLink III v3.5 |                                                                                                   | _                                                    |                                   |                                              |
|------------------|---------------------------------------------------------------------------------------------------|------------------------------------------------------|-----------------------------------|----------------------------------------------|
| File Tools Hel   | p                                                                                                 |                                                      |                                   | Search 🔎 💌                                   |
|                  | Process Variables                                                                                 |                                                      | []                                | Outputs                                      |
| M RESET[1] - 570 | Mass Flow Rate<br>mAO1 (Chan.A), mAO3 (Chan.C), FO 2 (Chan.B)                                     | External Temperature 🔹                               | External Pressure                 | mAO1 - Chan.A - Mass Flow Rate               |
| S Connected      | NNNNN UNIT                                                                                        | 50                                                   | 50                                | 4.00065 mA                                   |
| Device Tools     | 360 360                                                                                           | 25 75                                                | 25 75                             | mAO3 - Chan.C - Mass Flow Rate<br>3.98862 mA |
| Connect To:      | -720 720                                                                                          | - 0 100 -                                            | - 0 100 -                         | FO 2 - Chan.B - Mass Flow Rate               |
| Simulation       | -2.2 kg/hr                                                                                        | <b>21.4</b> °C                                       | 0.2 bar                           | 0.00000 Hz                                   |
| Offline          | Totalizer 1 - Mass Fwd Total                                                                      | Totalizer 2 - Volume Fwd Total V<br>4003.503 I Reset | Drive Gain   7.472 %              | Inputs >                                     |
| <u> </u>         | Inventory 1 - Mass Fwd Inv 🔻<br>3888.409 kg                                                       | Inventory 2 - Vol Fwd Inv 🔻<br>4003.503 I            | Temperature ▼<br>21.568 °C        | External Pressure<br>0.2 bar                 |
|                  |                                                                                                   | )                                                    |                                   | External Temperature                         |
|                  | Smart Zero Verification and Calibration                                                           |                                                      | •                                 | 21.4 °C                                      |
|                  |                                                                                                   | 0 %                                                  |                                   | mAI - Chan.D - External Pressure             |
|                  |                                                                                                   |                                                      |                                   |                                              |
|                  | Zero Verification is ready to run                                                                 |                                                      |                                   | Drive Gain                                   |
|                  | <ul> <li>The Zero Verity provides an analysis of<br/>recommends if new zero is needed.</li> </ul> | or the current meter zero setting and                |                                   | 7.472 %                                      |
|                  | Ensure the meter is blocked in and no     Click Verify Zero to perform the test                   | flow is present.                                     |                                   | Left Pickoff Amplitude                       |
|                  |                                                                                                   |                                                      |                                   | Diska Disks (f Asselfands                    |
|                  |                                                                                                   | l                                                    | Verify Zero Calibrate Zero Cancel | 0.148 Volts                                  |
|                  |                                                                                                   |                                                      |                                   | Raw Tube Frequency                           |
|                  | The Modbus Device In                                                                              | formation                                            |                                   | 152.8/4 Hz                                   |
|                  | o 🛛 🚿 🗢                                                                                           | 1000 March 1000                                      | 🛛 🕅 🕅 🂏 📣 🌠                       | 🎯 🖇 🧕 🎉 🛃 🔐 🌗 🏲 👍 09:05                      |

| TOOIS He  | lp                                                            |                                                    |                           | Search                                                     |
|-----------|---------------------------------------------------------------|----------------------------------------------------|---------------------------|------------------------------------------------------------|
| O         | Process Variables >                                           |                                                    |                           | Outputs >                                                  |
|           | Mass Flow Rate<br>mAO1 (Chan.A), mAO3 (Chan.C), FO 2 (Chan.B) | External Temperature                               | External Pressure         | mAO1 - Chan.A - Mass Flow Rate                             |
| Connected | 360 360 E                                                     | 25 75 E                                            | 25 75 15                  | 3.99903 mA<br>mAO3 - Chan.C - Mass Flow Rate<br>4.00479 mA |
| hysical   | ≟ -720                                                        | ≟ 0 100 ≟<br>21.4 °C                               | <u> </u>                  | FO 2 - Chan.B - Mass Flow Rate<br>0.30195 Hz               |
| Offline   | Totalizer 1 - Mass Fwd Total 💌<br>3888.417 kg Reset           | Totalizer 2 - Volume Fwd Total v<br>4003.511 Reset | Drive Gain<br>7.473 %     | Inputs >                                                   |
| Go        | Inventory 1 - Mass Fwd Inv 🛛 🔻<br>3888.417 kg                 | Inventory 2 - Vol Fwd Inv<br>4003.5111             | Temperature<br>21.569 °C  | External Pressure<br>0.2 bar                               |
|           | Zero Calibration ×                                            |                                                    |                           | External Temperature<br>21.4 °C                            |
|           | <ul> <li>Zero Calibration</li> <li>Zero Time</li> </ul>       | 30                                                 | Sec                       | mAI - Chan.D - External Pressure                           |
|           | Zero Value                                                    | 0.01434                                            | ) µsec                    | 4.30547 mA                                                 |
|           | Zero Standard Deviation                                       | 0.00000                                            | µsec                      | Drive Gain                                                 |
|           | Calibration ready to run                                      |                                                    |                           | 7.473 %                                                    |
|           |                                                               |                                                    |                           | Left Pickoff Amplitude<br>0.147 Volts                      |
|           | Calibrate Zero) Rest                                          | tore Prior Zero Stop Calibration Restore           | Factory Zero Cancel Apply | Right Pickoff Amplitude<br>0.148 Volts                     |
|           | Modbus Device In                                              | formation                                          |                           | Raw Tube Frequency                                         |

16. Click on "Calibrate Zero" in the new page as shown below.

17. A "Calibration in progress" status bar appears as shown below.

| ols He | elp                                                           |                                           |                           | Search                                       |
|--------|---------------------------------------------------------------|-------------------------------------------|---------------------------|----------------------------------------------|
| 1      | Process Variables >                                           |                                           |                           | Outputs b                                    |
| 1 570  | Mass Flow Rate<br>mA01 (Chan.A), mA03 (Chan.C), FO 2 (Chan.B) | External Temperature 🔹                    | External Pressure         | mA01 - Chan.A - Mass Flow Rate               |
| ected  | NNNN INTING                                                   | 50                                        | 50                        | 4.00065 mA                                   |
| ls ►   | 360 360                                                       | 25 75                                     | 25 75                     | mAO3 - Chan.C - Mass Flow Rate<br>4.00641 mA |
|        | -720 720 -<br>-5.9 kg/hr                                      | = 0 100 =<br>21.4 °C                      | - 0 100 - 100 -           | FO 2 - Chan.B - Mass Flow Rate<br>0.43039 Hz |
| n      | Totalizer 1 - Mass Fwd Total                                  | Totalizer 2 - Volume Fwd Total            | Drive Gain 💌              |                                              |
| 5 1    | 3888.432 kg Reset                                             | 4003.5251 <u>Reset</u>                    | 7.482%                    | Inpus P                                      |
| 4      | Inventory 1 - Mass Fwd Inv 🔻                                  | Inventory 2 - Vol Fwd Inv                 | Temperature •             | External Pressure                            |
|        |                                                               |                                           | )[                        |                                              |
|        | Zero Calibration ×                                            |                                           |                           | External Temperature     21.4 °C             |
|        | ✓ Zero Calibration                                            |                                           |                           | mAL Chan D. External Process                 |
|        | Zero Time                                                     | 30                                        | Sec                       | 4.31444 mA                                   |
|        | Zero Value                                                    | 0.01434                                   | ) µsec                    | Diagnostic Variables                         |
|        | Zero Standard Deviation                                       | 0.00000                                   | usec                      |                                              |
|        |                                                               |                                           | y ·                       | Drive Gain<br>7.483 %                        |
|        |                                                               | 2 %                                       |                           | 1.105 7                                      |
|        | Calibration in Progress                                       |                                           | _                         | Left Pickoff Amplitude<br>0.147 Volts        |
|        | Calibrate Zero Res                                            | store Prior Zero Stop Calibration Restore | Factory Zero Cancel Apply | Right Pickoff Amplitude<br>0.148 Volts       |
|        |                                                               |                                           |                           | Bau Tuba Francisco                           |

18. Click on "Apply" and close the "Zero calibration" tab.

| ProLink III v3.5            |                                                               |                                              |                          |                                              |
|-----------------------------|---------------------------------------------------------------|----------------------------------------------|--------------------------|----------------------------------------------|
| File Tools Help             | p                                                             |                                              |                          | Search 🔎 👻                                   |
|                             | Process Variables >                                           |                                              |                          | Outputs >                                    |
|                             | Mass Flow Rate<br>mAO1 (Chan.A), mAO3 (Chan.C), FO 2 (Chan.B) | External Temperature 🗸 🔻                     | External Pressure 💌      | mAO1 - Chan.A - Mass Flow Rate               |
| Connected                   | ANNI UTITI                                                    | ANNI United                                  | Samulun <sub>n</sub>     | 3.99903 mA                                   |
| Device Tools ►              | -360 360                                                      | 25 75                                        | 25 75                    | mAO3 - Chan.C - Mass Flow Rate               |
| Connect To:                 |                                                               |                                              |                          | 4.00517 mA                                   |
| Physical                    |                                                               | - 0 100 -<br>21.4 °C                         | 0.2 bar                  | FO 2 - Chan.B - Mass Flow Rate<br>0.71635 Hz |
| <ul> <li>Offline</li> </ul> | Totalizer 1 - Mass Fwd Total                                  | Totalizer 2 - Volume Fwd Total               | Drive Gain 💌             | Inputs >                                     |
| G0                          | 3888.443 kg Reset                                             | 4003.5371 Reset                              | 7.474 %                  |                                              |
|                             | 3888 444 kg                                                   | 4003 5371                                    | 21 566 °C                | External Pressure                            |
|                             |                                                               |                                              |                          | 0.2 bar                                      |
|                             | Zero Calibration ×                                            |                                              | •                        | External Temperature<br>21.4 °C              |
|                             | A Zero Calibration                                            |                                              |                          |                                              |
|                             | Zero Time                                                     | 30                                           | Sec                      | mAI - Chan.D - External Pressure             |
|                             |                                                               |                                              |                          | 4.32288 mA                                   |
|                             | Zero Value                                                    | 0.01259                                      | µsec                     | Diagnostic Variables                         |
|                             | Zero Standard Deviation                                       | 0.02457                                      | µsec                     |                                              |
|                             |                                                               |                                              |                          | Drive Gain                                   |
|                             | Calibration was successful.                                   |                                              |                          | 7.474 70                                     |
|                             |                                                               |                                              |                          | Left Pickoff Amplitude                       |
|                             |                                                               |                                              |                          | 0.147 Volts                                  |
|                             | Calibrato Zoro                                                | toro Drior Zoro Stop Calibration Postoro D   | actony Zoro Cancol Apply | Right Pickoff Amplitude                      |
|                             | Calibrate Zeroj (ites                                         | tore mor zero [ otop Calibration] [Restore i | concer Apply             | 0.148 Volts                                  |
| ſ                           |                                                               |                                              |                          | Raw Tube Frequency                           |
|                             | 🚔 Modbus Device In                                            | formation                                    |                          | 152.874 Hz                                   |
|                             |                                                               |                                              |                          |                                              |
| - 🥂 👘 👘 🔥                   |                                                               |                                              |                          | 🙆 🔹 🛜 🥨 😨 🕞 📣 🕨 🖉 00-07                      |

19. Close Prolink III by closing the main window and choose "yes" to confirm the closing as shown below.

|           | (                                                             |                                                                                         |                           |         |                                              |
|-----------|---------------------------------------------------------------|-----------------------------------------------------------------------------------------|---------------------------|---------|----------------------------------------------|
| e))       | Process Variables >                                           |                                                                                         |                           | ]       | Outputs >                                    |
|           | Mass Flow Rate<br>mAO1 (Chan.A), mAO3 (Chan.C), FO 2 (Chan.B) | External Temperature 🗸                                                                  | External Press            | sure 🔻  | mAO1 - Chan.A - Mass Flow Rate               |
| Connected | ANNI DIG                                                      | ANNI UUU                                                                                | unun a                    | un,     | 4.00065 mA                                   |
| e Tools 🕨 | 360 360                                                       | 25 75                                                                                   | 25                        | 75      | mAO3 - Chan.C - Mass Flow Rate<br>4.01449 mA |
| ect To:   | -720 720                                                      | ProLink III                                                                             | <u> </u>                  | 100 -   | FO 2 - Chan.B - Mass Flow Rate               |
| nulation  | -0.2 kg/hr                                                    | The processes listed below are active. If you c                                         | ontinue, any data logging |         | 0.21564 Hz                                   |
| fline     | Totalizer 1 - Mass Fwd Total                                  | will be stopped, unwritten configuration data<br>device connections will be terminated. | will be discarded, and    |         | Inputs ►                                     |
| Go        | Inventory 1 - Mass Fwd Inv                                    | • M. RESET [1] - 5700 Configurable I/O , Devi                                           | ce Connected.             | <b></b> | External Pressure                            |
|           |                                                               |                                                                                         |                           |         | 0.2 bar                                      |
|           | Zero Calibration ×                                            |                                                                                         |                           | •       | External Temperature<br>21.4 °C              |
|           | ✓ Zero Calibration                                            |                                                                                         |                           |         | mAI - Chan.D - External Pressure             |
|           | Zero Time                                                     |                                                                                         |                           |         | 4.28436 mA                                   |
|           | Zero value                                                    | Do you want to close Drol ink III?                                                      |                           |         | Diagnostic Variables                         |
|           | Zero Standard Deviation                                       | Do you want to close ProLink III?                                                       | Yes No                    |         | Drive Gain                                   |
|           | Calibration was successful.                                   |                                                                                         |                           |         | 1.412 70                                     |
|           |                                                               |                                                                                         |                           |         | Left Pickoff Amplitude<br>0.147 Volts        |
|           | Calibrate Zero                                                | store Prior Zero Stop Calibration Pertore I                                             | Eactory Zero              | Apply   | Right Pickoff Amplitude                      |
|           | Calibrate Zero                                                | store mor zeroj (stop Calibration) (Restore h                                           | Calice                    | Apply   | 0.148 Volts                                  |
|           |                                                               |                                                                                         |                           |         | Raw Tube Frequency                           |

### 3.2 Recording digital outputs

Digital flow, pressure and temperature values can be recorded at 20 Hz sampling frequency by using the MODCOM software. Follows the steps below to record the digital outputs.

1. Start MODCOM by double-clicking its shotcut on the laptop desktop:

|                     | <b>#</b>                  |                        |             | 💊 MODCom [Ver. 18:10:31]                                                                                                    |
|---------------------|---------------------------|------------------------|-------------|----------------------------------------------------------------------------------------------------|
| CETIAT              | Firefox                   | 16678                  | TELETRAVAIL | Tools Settings Advanced Help                                                                                                    |
|                     |                           | TCLAP2.txt             | CETIAT      | Common MVD Pegasus I/O Orion SMV Custom                                                                                                    |
| Qrdinateur          | Google                    | 16678 TeMP             | Windows XP  | Mass Flow     Cutoff - Mass     Volume Flow     Cutoff - Vol     Density     Cutoff - Dens     Temp - Line     Units - Mass Flow                                                                                                    |
| 🚯<br>Réseau         | MODCom                    | Bureau Citrix          |             | Total - Mass     Units - Volume Flow       Total - Mass     Units - Density       Total - Volume     Units - Temperature       Delta T     Reset All Totals       Tube Freq     Perform Zero       Tube Period     Perform DenGal Air       Drube wa     Perform DenGal H20   |
| Corbeille           | ProLink III<br>v3.5 Basic | Citrix Web             |             | Drive %         Perform Dencal T D3/K3           Orive Target mVHz         Perform Dencal T D3/K3           Pr0 Amp (Filt)         DCF - D1           PR0 Amp (Filt)         DCF - D2           Pr0 Amp (Pk Det)         DCF - K1           PR0 Amp (Pk Det)         DCF - K1 |
| AppliDis<br>Desktop | Valise etalon             | EasyLogUSB<br>V7.5.zip |             | Damping - Temp     OCF - Flow       Damping - Density     FCF - Flow       Damping - Density     FCF - TempCo       Damping - Temp     OCF - TempCo       Right-Click to add selected item to Datalog                                                                         |
| FasyLog USB         | 16678<br>TCLAP byt        | tt3diag3-1             |             | Mem Addr: 247 Dev Addr: 111 Coil<br>Reg<br>Input Data: 0 Set                                                                                                    |
|                     |                           |                        |             | Result:                                                                                                    |
|                     |                           |                        |             | Status         Port: 9           TX:                                                                                                    |
|                     |                           |                        |             |                                                                                                    |
| 🤣 🗉                 | (1)                       | <b>(</b> )             | 🧳 💊         | FR 🔟 🎋 ┥ 🌠 🎯 🕸 🧕 🕼 🌗 🏲 🐗 09:09                                                                                                    |

2. Click on "Tools > Datalog" to open the logging window as shown below.

|           | <b></b>            |                  | - <b>-</b>         | Section [Ver. 18.10.31] |             |            |                        | l             |                   | ~ |  |  |
|-----------|--------------------|------------------|--------------------|-------------------------|-------------|------------|------------------------|---------------|-------------------|---|--|--|
| CETIAT    | Firefox            | 16678            | TELETRAVAII        | Tools Settings Advanced | Help        |            |                        |               |                   |   |  |  |
|           |                    | TCLAP2.txt       | CETIAT             | Datalog                 |             |            |                        |               |                   |   |  |  |
|           |                    |                  |                    | Status                  | gasus       | 1/0        | Orion                  | SMV           | Custom            |   |  |  |
|           | 5                  |                  |                    | Status (NE107)          |             |            | utoff -                | Mass          |                   |   |  |  |
| ~~        |                    |                  |                    | Script Tool             |             | Öč         | utoff -                | Dens          |                   |   |  |  |
| linateur  | Google             | CLAP tyt         | Windows XP<br>Mode | Spectrum                |             | ω          | nits - Ma              | ss Flow       |                   |   |  |  |
|           | chiome             | CD II ION        | mode               | Message Viewer          |             |            | nits - Vo<br>nits - De | lume ⊦low     | 1                 |   |  |  |
| <b>A</b>  | <i>6</i> .         |                  |                    | Block Read/Write        |             | ÖŬ         | nits - Te              | mperature     | 2                 |   |  |  |
| 4         |                    | 2                |                    | O Delta T               |             | R          | eset All               | Totals        |                   |   |  |  |
| éseau     | MODCom             | Bureau Citrix    |                    | Tube Period             |             | O P        | erform Ze<br>erform De | nCal Air      |                   |   |  |  |
|           |                    |                  |                    | Drive mA                |             | 0 P        | erform De              | nCal H20      |                   |   |  |  |
|           | _                  |                  |                    | Drive %                 |             | P          | erform De<br>erform De | nCal T D3     | 3/K3              |   |  |  |
| 3         | ProLink            | <del>لاک</del> ا |                    | CLPO Amp (Filt)         |             | ÖÞ         | CF - D1                | incur i ba    | () K <del>.</del> |   |  |  |
| orbeille  | ProLink III        | Citrix Web       |                    | RPO Amp (Filt)          |             | O          | CF - D2                |               |                   |   |  |  |
|           | v3.5 Basic         |                  |                    | RPO Amp (Pk Det)        |             | ÖD         | CF - K1<br>CF - K2     |               |                   |   |  |  |
|           | _                  | _                |                    | Flow Direction          |             | <u></u>    | CF - FD                |               |                   |   |  |  |
|           |                    |                  |                    | Damping - Mass Flow     | 4           | F          | CF - Flow<br>CF - Temp | 6             |                   |   |  |  |
| aliDia    | Valica atalaa      | Facul col ICD    |                    | Damping - Temp          |             | ÖÞ         | CF - Temp              | Co            |                   |   |  |  |
| esktop    | valise etaion      | V7.5.zip         |                    | Right-C                 | lick to add | selected i | tem to Dat             | alog          |                   |   |  |  |
| <b>**</b> | -                  | -                |                    | Mom Addr: 247           | Day Ac      | lde: 111   | Me                     | em Type       | Get               | 7 |  |  |
| 7         |                    |                  |                    | Well Adul. 247          | Dev At      | iai. 111   | . 8                    | Reg           | Oct               |   |  |  |
| .og USB   | 16678<br>TCLAP.txt | ht3diag3-1       |                    | Input Data: 0           |             |            |                        | Long<br>Float | Set               |   |  |  |
|           |                    |                  |                    | Result:                 |             |            |                        |               |                   |   |  |  |
|           |                    |                  |                    |                         |             |            |                        |               |                   |   |  |  |
|           |                    |                  |                    | Status 🔍                |             |            |                        |               | Port: 9           |   |  |  |
|           |                    |                  |                    | TX:                     |             |            |                        |               |                   |   |  |  |
|           |                    |                  |                    | DV                      |             |            |                        |               |                   |   |  |  |
|           |                    |                  |                    | nx:                     |             |            |                        |               |                   |   |  |  |
|           |                    |                  |                    |                         |             |            |                        |               |                   |   |  |  |
|           |                    |                  |                    |                         |             |            |                        |               |                   |   |  |  |

3. All parameters (mass flow, water temperature, water pressure) are already configured. Select the file path and file name you want by clicking on "File..." as shown below.

| S Datalog                       |                |                   | Station in         | _ <b>D</b> X    |                                    |
|---------------------------------|----------------|-------------------|--------------------|-----------------|------------------------------------|
| File                            | Dee Tree       |                   |                    | Disalar Ostiana |                                    |
| Dev Addr: 111 Rea               | d Coil         | Add Param         | Reset Avg,STD      | Standard        | I/O Orion SMV Custom               |
| Mem Addr: 247                   | Long           | Delete Param(s)   | Samples Averaged   | Max Retries     | Cutoff - Mass                      |
| Heading Text: Mass Flow         | Float          | Delete Paralit(s) | 0                  | 10              | © Cutoff - Dens                    |
| Write Value:                    | On Comm Err    | ror Write         | rear 🔽 Carea Datas | Errors:         | Ounits - Mass Flow                 |
| Datalog Parameters:             | Cast Value     |                   | Tor Porce Kerry    | 0               | Units - Density                    |
| Dev Mem Type Heading            | Data           | Avera             | age STDEV          | Write Value     | O Units - Temperature              |
| 111 247 Float Mass Fl           | W              |                   |                    | *               | Reset All Totals                   |
| 111 449 Float Water T           | mperature      |                   |                    | E               | O Perform Zero                     |
| 111 451 Float water P           | essure         |                   |                    |                 | Perform DenCal Air                 |
|                                 |                |                   |                    |                 | Perform Dencal H20                 |
|                                 |                |                   |                    |                 | Perform DenCal T D3/K3             |
|                                 |                |                   |                    |                 | DCF - D1                           |
|                                 |                |                   |                    |                 | O DCF - D2                         |
|                                 |                |                   |                    |                 | O DCF - K1                         |
|                                 |                |                   |                    |                 | O DCF - K2                         |
|                                 |                |                   |                    |                 | OCF - FD                           |
|                                 |                |                   |                    |                 | FCF - Flow                         |
|                                 |                |                   |                    |                 | FCF - TempCo                       |
|                                 |                |                   |                    | Ŧ               | ODCF - TempCo                      |
| Datalog Filename:               |                | Overwrite F       | ile Sci Format     | Hex Format      | elected item to Datalog            |
|                                 | data           | log.csv File      |                    |                 | Mem Type                           |
|                                 |                |                   | Logging Inter      | vals (ms)       | dr: 111 Coil Get                   |
| Manual Text Insertion in Datalo | g/Snap         |                   | Log Delay:         | 10              | logr logr                          |
|                                 |                | Add Tex           | t Variable Dela    | ay: 0           | Cong     Set                       |
| Fixed Number of Samples         |                | C Graph           | 🔲 Intervaria       | ble Delay       |                                    |
| 100 Samples/Variable            | 📃 Use Mem Addr | SnanShot          |                    |                 |                                    |
|                                 |                | onaponoc          | Stop Datalog       | Start Datalog   | Port: 9                            |
|                                 |                |                   |                    |                 |                                    |
|                                 |                |                   | TX:                |                 |                                    |
|                                 |                |                   | DV.                |                 |                                    |
|                                 |                |                   | RA:                |                 |                                    |
|                                 |                |                   |                    |                 |                                    |
|                                 |                |                   |                    |                 |                                    |
|                                 |                |                   |                    |                 |                                    |
|                                 |                | 4                 |                    |                 | 🗄 FR 📷 🔅 📣 🔀 🚳 🛠 🗿 🌌 💷 🕼 🕪 📣 09-10 |

4. Start the recording by clicking "Start Datalog" on the bottom right corner of the Datalog window.

| Dev Addr: 111<br>Mem Addr: 249<br>teading Text: Mass<br>Write Value: 0<br>Dotalog Parameter<br>111 247 Float<br>111 459 Float | Action<br>Action<br>Read<br>Write<br>Flow<br>Heading<br>Mass Flow<br>Water Tenpe<br>Water Pressi | Reg Type<br>Coil<br>Reg<br>Iong<br>Float<br>On Comm<br>Last Val<br>Calanta<br>Calanta<br>Reg<br>Last Val<br>Calanta<br>Calanta<br>Reg<br>Reg<br>Reg<br>Type<br>Reg<br>Last<br>Calanta<br>Reg<br>S<br>Last<br>Calanta<br>Reg<br>S<br>Reg<br>S<br>Calanta<br>Calanta<br>Reg<br>S<br>Calanta<br>Reg<br>S<br>Calanta<br>Reg<br>S<br>Calanta<br>Calanta<br>Reg<br>S<br>Calanta<br>Reg<br>S<br>Calanta<br>Reg<br>S<br>Calanta<br>Calanta<br>Cala | Add Para<br>Delete Para<br>Error Write<br>lue 2 Zero<br>4.407989740<br>1.415346146<br>.191905797 | m Reset<br>Samples<br>70<br>€ Error ♥ Fo<br>Average<br>-0.956682783<br>21.413537461<br>0.195670583 | Avg,STD<br>Averaged<br>Averaged<br>Max 1<br>10<br>10<br>10<br>10<br>10<br>10<br>10<br>10<br>10<br>1       | lay Options<br>tandard<br>ull<br>Retries<br>S:<br>Write Value | VO       Orion       SMV       Custom         Cutoff       - Mass       Cutoff       - Vol.         Cutoff       - Dens       Outrost       - Dens         Units       - Nass       - Nass       - Dens         Units       - Volume Flow       - Outrost       - Dens         Units       - Density       - Outrost       - Density         Units       - Temperature       - Reset All Totals       - Perform Dencal Air         Perform Dencal I D3/K3       - Perform Dencal I D4/K4       - DCF       - D1         DCF       - D1       - DCG       - D2       - DCF       - D2         DCF       - D2       - DCF       - D2       - DCF       - D2         DCF       - D2       - DCF       - D2       - DCF       - D2         DCF       - D2       - DCF       - D2       - DCF       - D2         DCF       - D2       - DCF       - D2       - DCF       - D2 |
|----------------------------------------------------------------------------------------------------|--------------------------------------------------------------------------------------------------|----------------------------------------------------------------------------------------------------|--------------------------------------------------------------------------------------------------|----------------------------------------------------------------------------------------------------|----------------------------------------------------------------------------------------------------|---------------------------------------------------------------|----------------------------------------------------------------------------------------------------|
| Datalog Filename:<br>Manual Text Insertio<br>Fixed Number of<br>100 Samples                                                   | n in Datalog/Sn<br>Samples<br>(Variable                                                          | da<br>ap<br>Use Mem Ad                                                                                                    | Cverw<br>atalog.csv F<br>Ad<br>Grap<br>Idr Sna                                                   | vrite File Log<br>Log<br>Id Text Va<br>pShot Sto                                                   | Sci Format He<br>gging Intervals (me<br>g Delay: 10<br>riable Delay: 0<br>Intervariable Dela<br>p Datalog | x Format<br>;)<br>y                                           | DCF - TempCo elected item to Datalog      dr: 111     Coil     Reg     Dog     Float     Port: 9                                                                                                    |
|                                                                                                    |                                                                                                  |                                                                                                    |                                                                                                  | TX:<br>RX:                                                                                         | 6F 03 01 C2 0                                                                                             | 0 02 6C 85<br>4 3E 44 0C                                      | 20                                                                                                    |

5. Stop the recording when desired by clicking on "Stop Datalog" on the bottom right corner of the Datalog window. You recording is automatically saved in a csv file.

# 4 The measurement procedure and calibration protocol

#### 4.1 Conditions during measurements

Participating laboratory ensures the following conditions during the measurements:

- working fluid temperature: 20 ± 5 °C;
- ambient temperature: 20 ± 5 °C;
- ambient humidity: from 30 to 80 %;
- atmosphere pressure: from 86 to 106 kPa;
- absence in the measuring line of the standard of free air.

Before starting work, it is necessary to withstand at least 8 hours in the laboratory room.

#### 4.2 Dynamic calibration

Perform a dynamic calibration in accordance with your internal calibration procedure, and respecting the following requirements:

• Install, purge and warm-up the validation module using your internal procedures. The package must be laying horizontally as shown in Figure 1.

- Perform a "zero" of the validation module using the protocol provided in section 3.1. Note the zero value displayed after zero calibration.
- Connect the desired output (4-20 mA, Pulses, or both) to your test rig's acquisition system.
- Record all calibrations measurements using MODCOM, following the protocol provided in section 3.2. At the same time, record all calibration measurements (from the validation meter analog/pulse output(s) and all relevant parameters (i.e. water pressure and temperature) using your test rig's acquisition system.
- Perform a dynamic calibration with water at room temperature for the at least one of the following flow profiles (depending on your volume capacity), each flow profile being repeated 3 times. The flow profiles are provided in the annex of this document and available on the METROWAMET OwnCloud server in WP1\_Dynamic Load Changes / 4\_Reports / A1.1.1 / Final Profiles:

https://ocloud.ptb.de/s/LRKPmz7NAxkYFYj?path=%2FWP1\_Dynamic%20Load%20Changes% 2F4\_Reports%2FA1.1.1%2FFinal%20Profiles

- Profile 1, 50 L, 2020-02-27\_50\_liter\_Flow\_Profile.csv
- Profile 2, 100 L, 2020-02-27\_100\_liter\_Flow\_Profile.csv
- Profile 3, 150 L, 2020-02-27\_150\_liter\_Flow\_Profile.csv
- Provide the MODCOM recordings and the following calibration data to the pilot (<u>florestan.ogheard@cetiat.fr</u>) for each individual measurement (number of lines = 3\*N flow profiles):

| Profile<br>N° | Average<br>Upstream<br>Pressure (bar) | Average<br>Water<br>Temperature<br>(°C) | Average<br>DUT Flow<br>Rate | Average<br>Reference<br>Flow Rate | Average<br>Reference<br>Totalized<br>Volume | Relative<br>Expanded<br>Ucertainty<br>(k=2) |
|---------------|---------------------------------------|-----------------------------------------|-----------------------------|-----------------------------------|---------------------------------------------|---------------------------------------------|
| Х             | X.XX                                  | XX.X                                    | XXX.XXX                     | XXX.XXX                           | XX.XXX                                      | X.XX %                                      |
|               |                                       |                                         |                             |                                   |                                             |                                             |

NOTE: this table shows the minimum required data for the comparison, but you can provide any complementary data that you will see fit (pulse mass/volume, etc.).

#### 4.3 DYNAMIC FLOW PROFILE N°1, 50 L

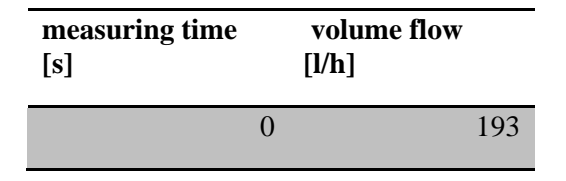

| 42  | 501  |
|-----|------|
| 54  | 580  |
| 82  | 1570 |
| 94  | 645  |
| 105 | 410  |
| 123 | 387  |
| 141 | 372  |
| 160 | 258  |
| 179 | 0    |
| 209 | 425  |
| 304 | 269  |
| 319 | 307  |
| 330 | 451  |
| 423 | 645  |
| 443 | 645  |

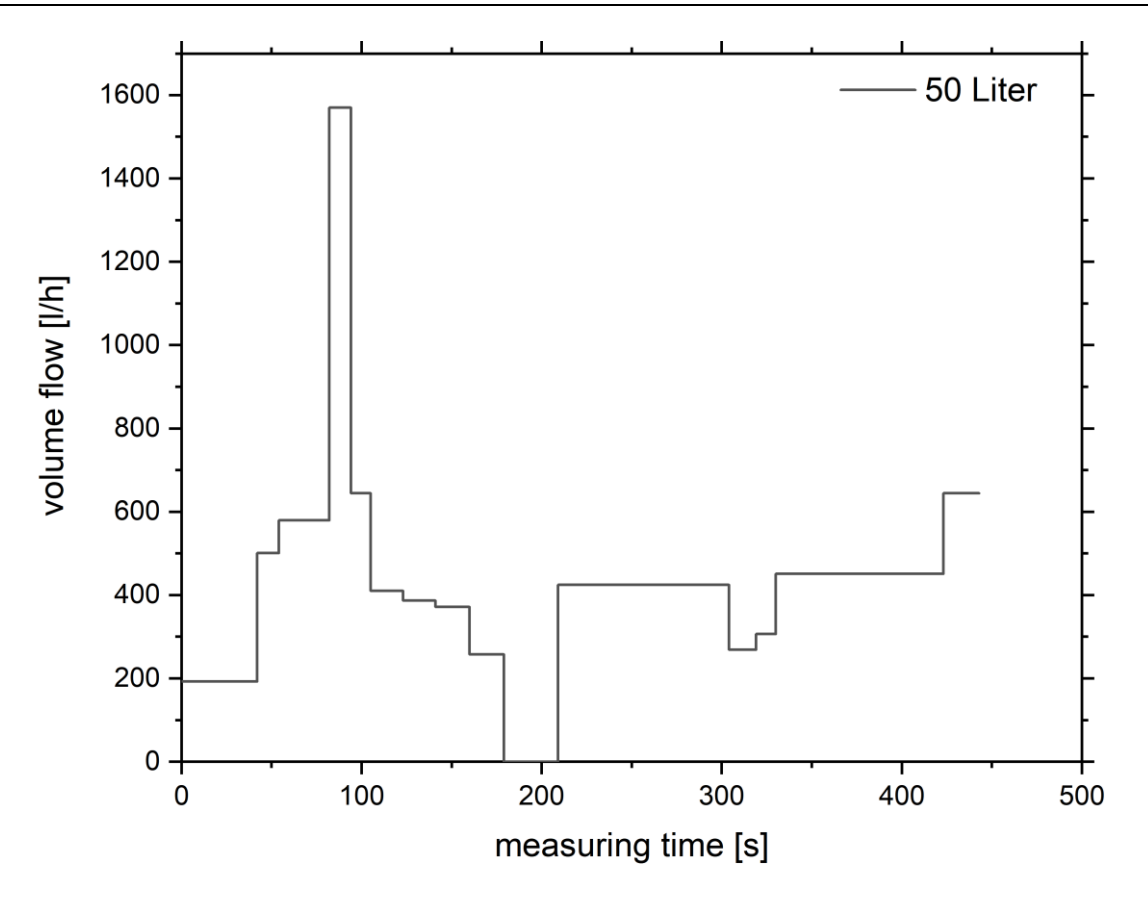

## 4.4 DYNAMIC FLOW PROFILE N°2, 100 L

| measuring time [s] | volume flow [l/h] |
|--------------------|-------------------|
| 0                  | 1638              |
| 10.481             | 655.2             |
| 39.662             | 345.6             |
| 106.584            | 302.4             |
| 126.459            | 248.4             |
| 138.97             | 568.8             |
| 160.698            | 363.6             |
| 173.542            | 464.4             |
| 187.18             | 338.4             |
| 294.21             | 334.8             |
| 348.642            | 756               |
| 398.457            | 0                 |
| 428.457            | 381.6             |

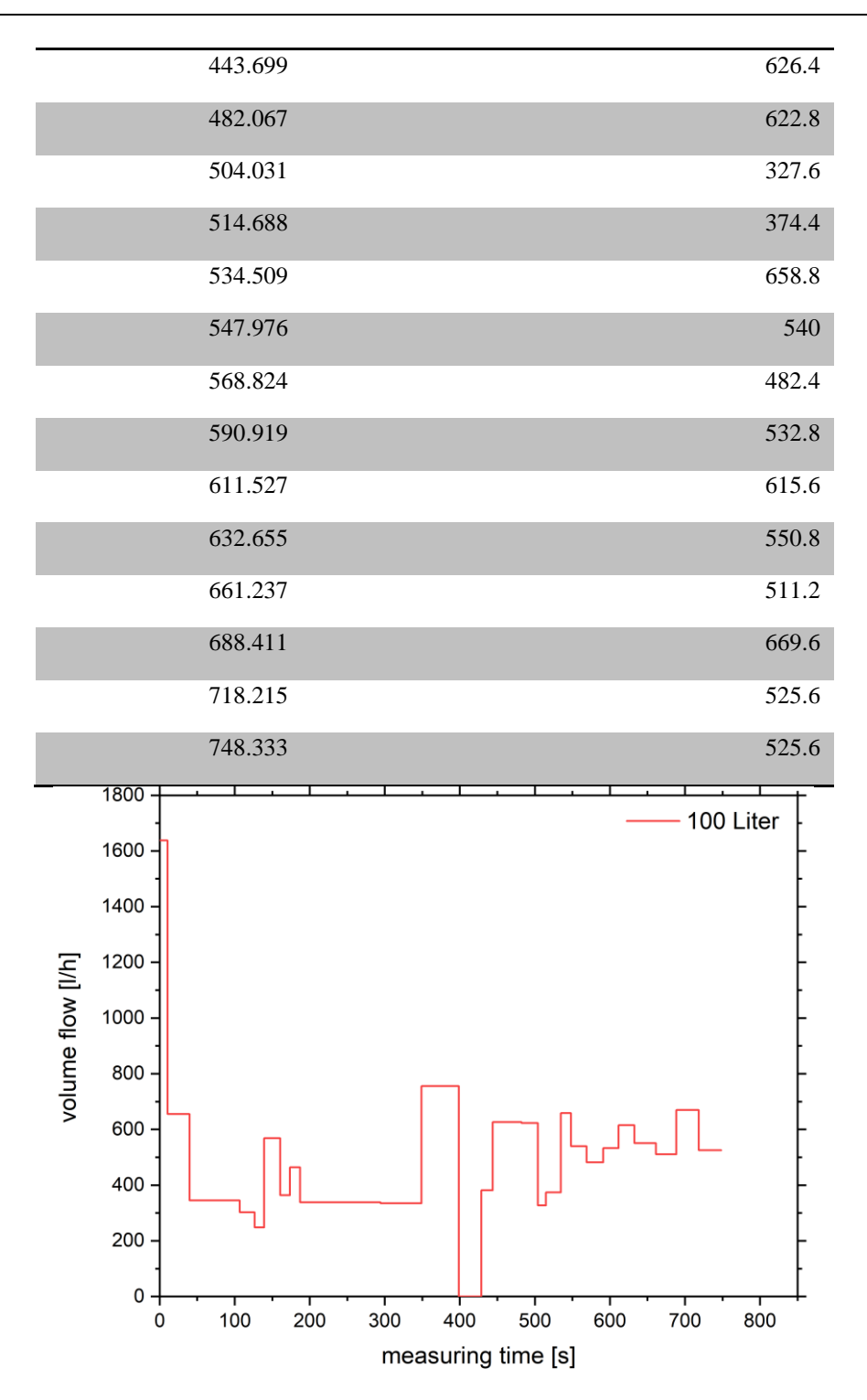

#### 4.5 DYNAMIC FLOW PROFILE N°3, 150 L

| measuring time [s] | volume flow [l/h] |
|--------------------|-------------------|
| 0                  | 0                 |
| 30                 | 133.2             |

| 42.673  | 1400.4 |
|---------|--------|
| 75.298  | 478.8  |
| 96.197  | 313.2  |
| 108.364 | 194.4  |
| 129.474 | 496.8  |
| 150.319 | 1328.4 |
| 166.648 | 561.6  |
| 208.84  | 493.2  |
| 221.344 | 878.4  |
| 263.201 | 619.2  |
| 292.573 | 230.4  |
| 313.311 | 126    |
| 326.245 | 406.8  |
| 348.129 | 140.4  |
| 360.654 | 7.2    |
| 395.113 | 396    |
| 413.505 | 367.2  |
| 431.225 | 464.4  |
| 444.863 | 540    |
| 465.711 | 622.8  |
| 487.675 | 1155.6 |
| 512.853 | 612    |
| 530.147 | 565.2  |
| 559.52  | 565.2  |

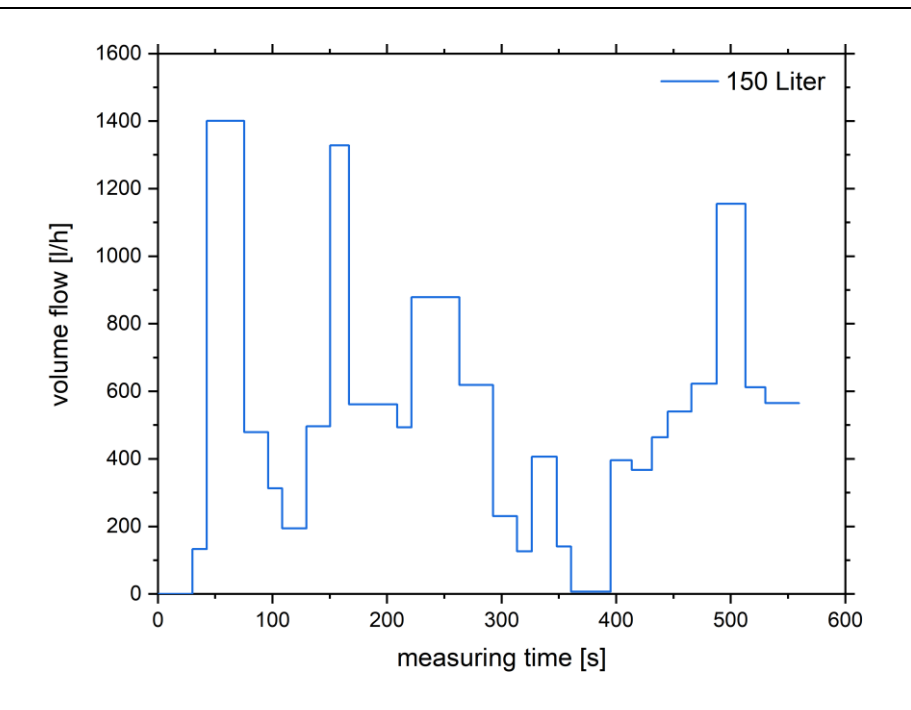

### 5 Evaluation measurement results

The reference value will be determined for all individual flow points and will be determined on the (uncertainty) weighted average from all individual labs. All results will then be compared against this reference value. The chi-squared test will be used to identify outliers. The procedure according to **Fehler! Verweisquelle konnte nicht gefunden werden.** will be used.

### References

 WGFF, WGFF Guidelines for CMC Uncertainty and Calibration Report Uncertainty, technical report, October 2013, available online at <u>http://www.bipm.org/utils/en/pdf/ccm-wgff-guidelines.pdf</u>